## **Estabelecer Vínculo**

Esta opção do sistema faz parte do processo de cadastramento das informações da medição individualizada de imóveis.

Permite ao usuário o estabelecimento do vínculo das sub-unidades com o imóvel condomínio.

Para ter acesso a esta função você deve clicar no "botão" Estabelecer Vínculo existente na tela "Manter Vínculos para Rateio de Consumo".

## **Preenchimento dos campos**

| Campo                                      | Orientações para Preenchimento                                                                                                    |
|--------------------------------------------|----------------------------------------------------------------------------------------------------|
| Tipo de Rateio da<br>Ligação de<br>Água(*) | Campo obrigatório - Selecione, na lista apresentada, o tipo de rateio que será<br>utilizado pelo sistema para individualização do faturamento por sub-unidade do<br>imóvel condomínio.<br>* Exemplos:<br>* Rateio por Área Construída;<br>* Rateio pelo Número de Moradores;<br>* Rateio por Imóvel;<br>* Sem Rateio;<br>*                                                                                                    |
| Matrícula do<br>Imóvel(*)                  | Campo obrigatório - Informe a matrícula de um imóvel e tecle "Enter", ou clique<br>no botão "Pesquisar" R, que fica ao lado do campo. Neste caso será<br>apresentada uma tela de "popup", onde será possível efetuar Pesquisar Imóvel<br>no cadastro.<br>Após a informação da matrícula de um imóvel, ou da seleção de um imóvel na<br>tela de pesquisa, o sistema apresentará a inscrição no campo correspondente.<br>Para limpar o campo, clique no botão "Apagar" 🔗. |

## Funcionalidade dos botões

| Botão     | Descrição da Funcionalidade                                                                                                    |
|-----------|----------------------------------------------------------------------------------------------------|
| Adicionar | Utilize este botão para adicionar o imóvel informado/selecionado, na lista de<br>imóveis vinculados ao imóvel condomínio.<br>O imóvel informado/selecionado deve ter, entre outros, os seguintes pré-<br>requisitos:<br>* Não ter vínculo com nenhum outro imóvel condomínio<br>* Pertencer à mesma rota do imóvel condomínio<br>Caso o imóvel informado/selecionado cumpra todos os pré-requisitos exigidos, o<br>sistema irá incluí-lo relação dos imóveis com vínculo ao imóvel condomínio. |
| 8         | Este botão é apresentado ao lado de cada imóvel apresentado na tabela de imóveis vinculados ao imóvel condomínio. Utilize-o para remover o imóvel da relação. Esta remoção será temporária, até que você a confirme pressionando o botão Estabelecer Vinculo.                                                                                                    |

| Botão               | Descrição da Funcionalidade                                                                                                    |
|---------------------|----------------------------------------------------------------------------------------------------|
| Estabelecer Vínculo | Utilize este botão para fazer com que o sistema efetue a atualização dos<br>vínculos dos imóveis relacionados na tabela com o Imóvel condomínio. |
| Fechar              | Utilize este botão para fechar a tela sem efetuar nenhuma modificação na<br>informação.                                                          |

## Tela de Sucesso

A tela de sucesso será apresentada após você clicar no botão Estabelecer Vínculo, e não houver nenhuma inconsistência no conteúdo dos campos da tela.

O sistema apresentará a seguinte mensagem:

- "(quantidade de imóveis vinculados) imóveis vinculados ao imóvel condomínio (matrícula do imóvel condomínio) com sucesso.".
- ou a mensagem: "Imóvel(is) já vinculado(s) ao imóvel condomínio (matrícula do imóvel condomínio)".

Caso você tenha efetuado, apenas, remoção de algum imóvel da lista:

• Clique no botão Fechar para voltar para a tela "Manter Vínculos para Reteio de Consumo" e, se for o caso, efetuar outra operação.

Clique aqui para retornar ao Menu Principal do GSAN

From: https://www.gsan.com.br/ - Base de Conhecimento de Gestão Comercial de Saneamento

Permanent link: https://www.gsan.com.br/doku.php?id=ajuda:estabelecer\_vinculo&rev=142607927

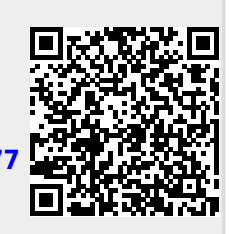

Last update: 31/08/2017 01:11